# MSHG-500

**PS2 TYPE FIRMWARE UPDATE** 

## 1.Connection

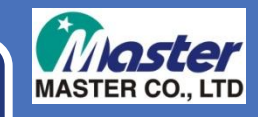

VIA PS2 Cable
Turn off the MSHG-500 and connect cable as below

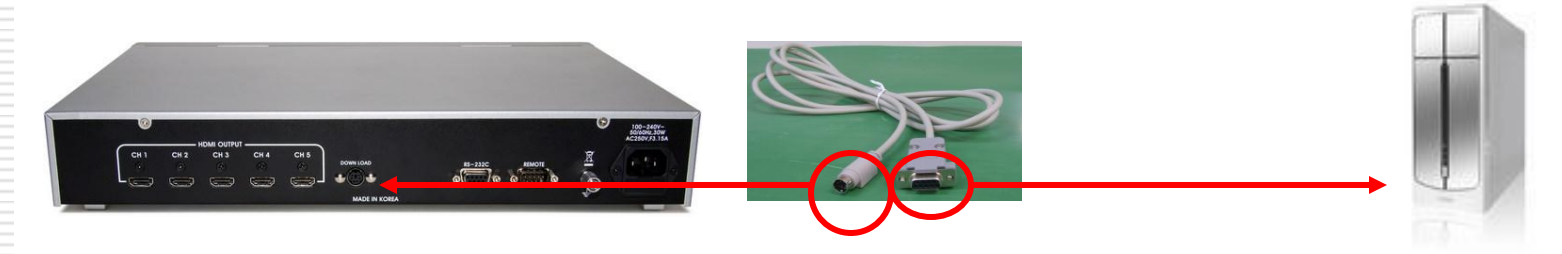

Turn on the MSHG-500 and check the LCD screen as below.

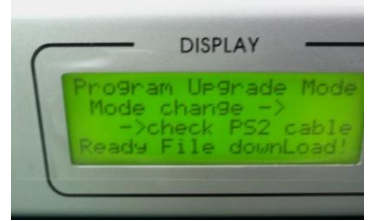

\*Note : Please use provided our PS2 cable.

# 1.Program Connect

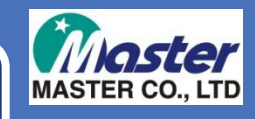

#### Run to MSPG file transfer as below.

| MP File System ROM File NvRAM File                                                                           |                        |                     |
|----------------------------------------------------------------------------------------------------|------------------------|---------------------|
| File Name: Open File Send File                                                                               | DATA SEND C ASCIL C    | CLEAR MSG HELP      |
|                                                                                                    | Receive Data C ASCII @ | HEX Bytes Received  |
| Send All Files         Send Selected           No         File Name [Width × Hight]         *           [01] |                        |                     |
| 6                                                                                                    | 50%                    | 00:00[min:sec] 100% |

Click COM SETUP as below.

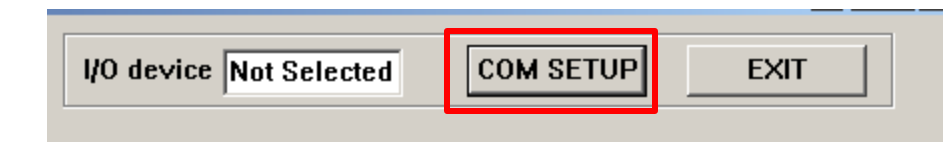

## 1.Program Connect

## Check the COM PORT number first on your PC, and set up to as below.

| RS232C Setup                    |            |            | ×    |  |
|---------------------------------|------------|------------|------|--|
|                                 |            |            |      |  |
| -RS2                            | 32C Setup  |            |      |  |
|                                 | COM PORT   | СОМ1 -     |      |  |
|                                 | Baud Rate  | 115200 💌   |      |  |
|                                 | Data Bit   | 8          |      |  |
|                                 | Stop Bit   |            |      |  |
|                                 | Parity Bit | NONE       |      |  |
|                                 | Connect    | Disconnect |      |  |
| Not Opened Any Communications!! |            |            |      |  |
|                                 |            |            |      |  |
|                                 |            |            | EXIT |  |
|                                 |            |            |      |  |

When you set up the COM PORT, then click Connect button.

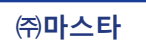

## 2. Firmware upload

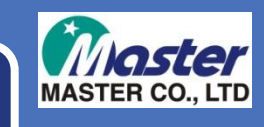

### Check the System ROM File tap, and click to Open File.

| PG(VC2033) File Tra    | nsfer V1.00(Beta)                                                                                                    |                                                                                                    |                |
|------------------------|----------------------------------------------------------------------------------------------------|----------------------------------------------------------------------------------------------------|----------------|
| BMP File System ROM Fi | le   NvRAM File                                                                                                    | 1/0 device UART                                                                                                    | COM SETUP EXIT |
|                        | Open File Send File CLEAR MSG<br>File Name:<br>msnn2033test DAT<br>연기<br>찾는 위치(!): 같 Data<br>BMP<br>mspg2033test DAT<br>파일 이름(N): mspg2033test DAT<br>파일 이름(N): [DATA FILE (*,DAT) | HELP   1651 1 0 1 0<br>b-000008<br>D-000008<br>D-000008<br>D-000008<br>D-00108<br>D-00008<br>D-0008<br>D-0008<br>P-0008<br>P-0008<br>P-0008<br>P-0008<br>P-0008<br>P-0008<br>P-0008<br>P-0008<br>P-0008<br>P-0008<br>P-0008<br>P-0008<br>P-00008<br>P-0008<br>P-0008<br>P-008<br>P-008<br>P-008<br>P-008<br>P-008<br>P-008 |                |
| 0%                     | 0/0                                                                                                    | 100%                                                                                                    |                |
|                        |                                                                                                    |                                                                                                    |                |

Open the provided MSPGXXXX.DAT firmware file.

## 2. Firmware upload

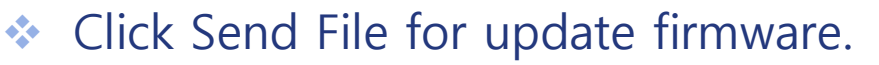

| 😹 PG(VC2033) File  | Transfer V1.00(Beta)                                                                                                    |                 |                |
|--------------------|----------------------------------------------------------------------------------------------------|-----------------|----------------|
| BMP File System RC | M File   NvRAM File                                                                                                    | I/O device UART | COM SETUP EXIT |
|                    | Open File     Send File     CLEAR MSG       File Name:       [mspg2033test.DAT       File Info:     Make ROM       [mspg2033test.DAT       Load Completell       DAT Size 534148 Bytes       mspg2033test.DAT       Load Completell       DAT Size 534148 Bytes | ELP             |                |
|                    | 0% 0 / 0                                                                                                    | 100%            |                |
|                    |                                                                                                    |                 |                |

- Firmware will be update and you can check the LCD screen.
- When firmware update is finished, please turn off the MSHG-500.
- Please disconnect to all of cable and turn on the MSHG-500.
- END

# Thank You !

www.Ltdmaster.com